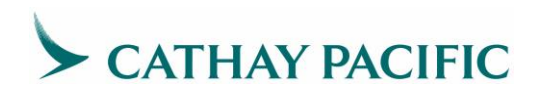

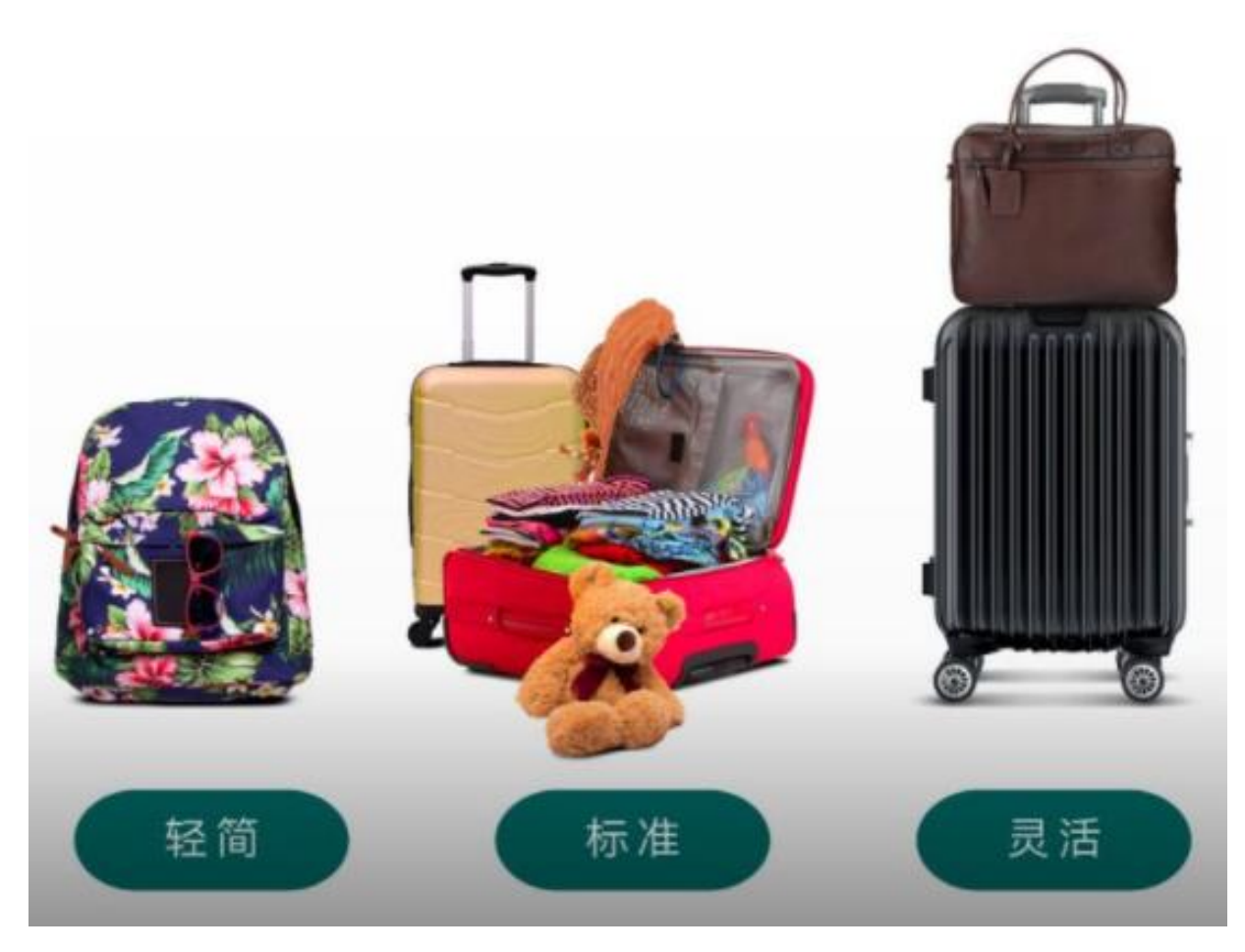

# 新经济舱票价 代理人使用手册

2023年7月

CATHAY PACIFIC AIRWAYS LIMITED

### 目录

| 1. 我们全新的经济舱票价            |
|--------------------------|
| 1.1 票价优势2                |
| 1.2 票价结构                 |
| 1.3 其他客舱票价名称的变更          |
| 2. 附属产品                  |
| 2.1 行李系统的更新              |
| 2.2 座位预订                 |
| 2.3 国泰会员礼遇6              |
| 3. 出票程序                  |
| 3.1 加价销售7                |
| 3.2 退票                   |
| 3.3 候补较早航班               |
| 4. 航信系统显示例子9             |
| 4.1 运价查询及查看品牌所含服务权益9     |
| 4.2 运价计算及查看品牌所含服务权益10    |
| 4.3 增值营销14               |
| 4.4 获取特定期望品牌的最低价18       |
| 4.5 获取品牌运价的退改签规则详情       |
| 4.6 特殊旅客价格查询计算格式20       |
| 4.7 Corporate 价格查询计算格式20 |

### 1. 我们全新的经济舱票价

为满足不同旅客的需要,我们推出了全新的经济舱票价选项— 轻简、标准及灵活票价,从加大行李限额、灵活重新订位到提升客舱级别,让您的旅客在预订机票时享有更多选择和更高灵活度。

| 轻简          | 标准          | 灵活          |  |  |
|-------------|-------------|-------------|--|--|
| 迎合轻装旅行所需的优惠 | 提供额外托运行李及免费 | 全面及灵活地配合您的旅 |  |  |
| 票价,让旅程更轻松惬  | 座位预选服务,满足您各 | 游计划,带来最大的便利 |  |  |
| 意。          | 方面所需,给您一趟写意 | 及保障,让您享受无忧之 |  |  |
|             | 舒适的旅程。      | 旅。          |  |  |

#### 1.1 票价优势

|                               | 轻简               | 标准               | 灵活               |
|-------------------------------|------------------|------------------|------------------|
| 手提行李                          | 1 x 7 <b>公斤</b>  | 1 x 7 <b>公斤</b>  | 1 x 7 <b>公斤</b>  |
| 托运行李                          | 1 x 23 <b>公斤</b> | 2 x 23 <b>公斤</b> | 2 x 23 <b>公斤</b> |
| 座位预选                          | \$               | 免费               | 免费               |
| 预选加长空间座<br>位                  | \$               | \$               | 免费               |
| 航班更改                          | \$\$ + 任何票价差额    | \$+任何票价差额        | 仅票价差额            |
| 退款                            | \$\$\$           | \$\$             | \$               |
| 赚取会籍积分及<br>里数                 | ✓                | ✓                | $\checkmark$     |
| 用「亚洲万里<br>通」里数 <del>升</del> 级 | -                | ✓                | $\checkmark$     |

#### 候补较早航班

#### 1.2 票价结构

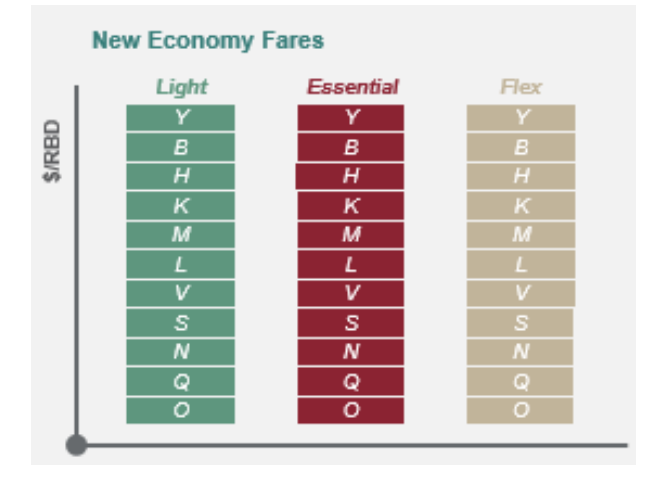

在新经济舱票价结构下,每次预订搜索 时,只会显示最低可预订子舱位 (RBD)。同一 RBD 的三个票价类别都 会显示。一旦低的 RBD 不可用,它将自 动移到下一个更高的 RBD,并显示所有 三个票价类别(例如,从Q 轻简,Q 标 准,Q 灵活到 N 轻简,N 标准,N 灵 活)。客户总是可以跨票价类型选择。

 $\checkmark$ 

#### 1.3 其他客舱票价名称的变更

其他客舱(特选经济舱,公务舱和头等舱)的票价名称将会更新。特选经济舱,公务舱和 头等舱的产品权益保持不变。

|    | 经济舱      |                               |                             | 特选经济舱                 |                        |                  | 头等舱              |                  |                  |
|----|----------|-------------------------------|-----------------------------|-----------------------|------------------------|------------------|------------------|------------------|------------------|
| 过去 | 经济舱 Save | 经济舱 Core                      | 经济舱 Flex                    | 特选经济<br>舱<br>Standard | 特选经<br>济舱<br>Flex      | 公务舱<br>Save      | 公务舱<br>Standard  | 公务舱<br>Flex      | 头等舱<br>Flex      |
| 现在 | 经济舱      | 经济舱 <u>标准</u><br>(ECONESSENT) | 经济舱 <u>灵活</u><br>(ECONFLEX) | 特选经济<br>舱             | 特选经<br>济舱<br><u>灵活</u> | 公务舱<br><u>轻简</u> | 公务舱<br><u>标准</u> | 公务舱<br><u>灵活</u> | 头等舱<br><u>灵活</u> |

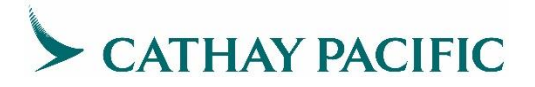

### 2. 附属产品

#### 2.1 行李系统的更新

我们在推出新票价选项后,托运行李限额已由重量制过渡到件数制。这一调整适用于全球 所有航线。

以下是关于不同客舱等级所享有的托运行李限额的最新规定:

| 航线                           | 经济舱   |           |    | 特选经济舱                     | 公全船       | 斗篓船       |
|------------------------------|-------|-----------|----|---------------------------|-----------|-----------|
|                              | 轻简    | 标准        | 灵活 | 1922-10188                | A7566     |           |
| 除香港往返奥克<br>兰/基督城机场<br>外的所有航线 | 23 公斤 | 2 x 23 公斤 |    | 2 x 23 公厅                 | 2 x 32 公斤 | 3 x 32 公斤 |
| 香港往返奥克兰<br>/基督城机场<br>(直航)    |       |           |    | 23 公斤 2 x 23 公斤 2 x 23 公斤 | 3 x 23 公斤 | -         |

所有往返或途径美国的特选经济舱行李限额已从 2 x 25 公斤 更改为 2 x 23 公斤。 详情请浏览 托运行李须知。

#### 2.2 座位预订

以下乘客类别即使购买了轻简票价(现系统)或 S,N,Q,O 舱位票价(旧系统),也可免费预选座位:

a) 国泰会员(银卡或以上)和同一预订中的随行乘客

- b) 寰宇一家会员 (红宝石或以上)
- c) 与婴儿 (INF, INS) 或儿童 (CHD) 在同一预订中的乘客
- d) 在预订时已确认需要特别辅助服务 (SSR) 的丧失能力的乘客

以下乘客类别在轻简/标准票价(现系统)或任何经济舱子舱位(旧系统),也可**免费预** 选加长空间座位:

- a) 国泰会员 (金卡或以上)
- b) 寰宇一家会员(蓝宝石或以上)

灵活票价预订(现系统)可在<u>出票后</u>通过 GDS 免费预选加长空间座位。如需<u>免费为常旅客预选加长空间座位</u>,请让你的客户在我们的官网上通过自助订位管理服务办理或联系我们的客户服务团队为你处理相关事宜。在 GDS 上预订是要收费的。

请注意,系统只能提供标准座位价格,<u>在你定价和出票前</u>,无法评估费用减免。因此,即 使客户有资格获得<u>免费预选座位</u>,座位图仍显示为收费的,预订的座位将受到 EMD 签发 截止日期的限制。

一旦出票,即使乘客所选的票价类别有资格获得免费预选座位,你也可能被要求取消之前 保留的座位并重新预订座位,因为一些 GDS 不支持座位重新定价。因此,我们强烈建议 在定价和出票后再预订座位,以避免管理多个截止日期。

#### 2.3 国泰会员礼遇

全新票价选项推出后,国泰金卡及钻石卡会员除了享有所选票价原有的行李限额之外,还可以额外免费托运一件行李。银卡及以上会员可免费选择座位,包括选择加长空间座位及 提前预选座位。

|              | 绿卡           | 银卡                     | 金卡                     | 钻石卡                             |  |
|--------------|--------------|------------------------|------------------------|---------------------------------|--|
| 手提行李         | -            | +3 公斤<br>经济舱/<br>特选经济舱 | +3 公斤<br>经济舱/<br>特选经济舱 | +8公斤<br>经济舱/<br>特选经<br>济舱<br>济舱 |  |
| 托运行李         | -            | -                      | +1件                    | +1件                             |  |
| 座位预选         | -            | 免费<br>(自己 & 同伴)        | 免费<br>(自己 & 同伴)        | 免费<br>(自己 & 同伴)                 |  |
| 预选加长空<br>间座位 | -            | -                      | 免费<br>(自己)             | 免费<br>(自己)                      |  |
| 贵宾室          | -            | $\checkmark$           | $\checkmark$           | ✓                               |  |
| 优先办理登<br>机手续 | ✓            | ✓                      | ✓                      | ✓                               |  |
| 优先登机         | $\checkmark$ | $\checkmark$           | ✓                      | $\checkmark$                    |  |

### 3. 出票程序

#### 3.1 加价销售

客户可以将他们的机票加价升级到更高的票价类别以享受额外的权益。当加价升级原有机 票(更低的票价类别)到相同或不同客舱时,根据票价规则,客户须支付变更费(如有), 并须缴付差价。

|                                          | Amadeus                                            | Abacus / Sabre / Infini                                    | Galileo                                                                             | Apollo                                                                              | Worldspan                                                                                                    | Travelsky                                          |
|------------------------------------------|----------------------------------------------------|------------------------------------------------------------|-------------------------------------------------------------------------------------|-------------------------------------------------------------------------------------|----------------------------------------------------------------------------------------------------|----------------------------------------------------|
| 显示增销选项                                   | FXY                                                | < Expand the panel and<br>click on Branded Fare<br>widget> | BFA<br>BFAB                                                                         | BFA                                                                                 | BFA                                                                                                    | QTE:/CX/ALLB<br>QTB:/CX/ALLB<br>QTB:/CX/MULB       |
| 加价销售至经<br>济舱灵活票价<br>(品牌代码:<br>ECONFLEX ) | FXU2 (if<br>option 2<br>is for<br>Economy<br>Flex) | WPNCB <sup>+</sup> BRECONFLEX                              | BFAB02<br>(if option<br>02 is for<br>Economy<br>Flex fare)<br>after BFA<br>display) | BFAB02<br>(if option<br>02 is for<br>Economy<br>Flex fare)<br>after BFA<br>display) | 4P:BF4#FSR<br>(Branded Fare<br>tier number)<br>or<br>BFAB02 (if<br>option 02 is<br>for Economy<br>Flex fare after<br>BFA display) | QTE:*BC-<br>ECONFLEX/CX<br>QTB:*BC-<br>ECONFLEX/CX |

新经济舱票价推出后,对于完全未使用的机票,重新定价的逻辑将参考历史票价和当前票价,然后取最低可用票价,即可能在旧的票价结构中重新定价和出票。对于部分使用机票, 重新定价逻辑总是参考历史票价结构。

#### 3.2 退票

有关机票取消的一般规则,请参阅票价规则。在某些情况下,支付的辅营产品费用可以退还:

- a) 客户预订了"轻简"票价类别并支付了座位预选费用。现在,客户想换一个加长空间座位。可以退还原来的电子杂费单(EMD)。操作代理可以为新座位签发新的EMD。
- b)客户预订了"轻简"票价类别并支付了座位预选费用。后来,客户改变了计划,重 新订了带免费座位预选的"标准"票价类别。在这种情况下,客户在加价到免费座 位预选的票价类别后,可以为已付费的预选座位申请退款。

#### 3.3 候补较早航班

候补较早航班指在机场转乘其他(较早)航班的灵活性。持有"灵活"票价类别机票的乘客可以享受这种灵活性,仅限于候补同日内的较早的航班。当乘客持有"轻简"或"标准"票价类别的机票,他们必须有已确认的预订,需要加价升级至"灵活"票价类别才能候补较早航班。

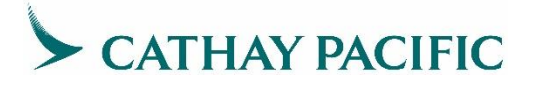

### 4. 航信系统显示例子

#### 4.1 运价查询及查看品牌所含服务权益

- a)运价查询:
  - i. 指令格式: XS FSD OriDes/DDMMMYY/CX/\*BF (其中 Ori 为始发站三字码, Des 为目的地三字码, DDMMMYY 为旅行日期)
  - ii. 案例: XS FSD KULHKG/23MAY22/CX/\*BF

| FSD_KULHKG/23MAY22/CX/*BF/MYR     |                           |
|-----------------------------------|---------------------------|
| 1 NUC = 4.156948 MYR              | 日始女孩 — 日始声: 日             |
| ** BRAND - FIRST FLEX - 0019 ** ] | ───── 品碑名称 ~ 品碑 Tier 亏    |
| 23MAY22*23MAY22/CX KULHKG/EH/AD   | )T /TPM 1572/MPM 1886/MYR |
| 01 FQ99MAAO / 6310.00 /           | ′F/ .12M/ /MY01           |
| 02 F099MAAR / 10500.00/           | <u>/F/</u> .12M/ /MY01    |
| ** BRAND - BUSINESS FLEX - 0017 * | co#c                      |
| 23MAY22*23MAY22/CX KULHKG/EH/AD   | )T /TPM 1572/MPM 1886/MYR |
| 03 JQ99MAAO / 5410.00 /           | ′J/ .12M/ /MYO1           |
| 04 JR99MAAO / 4640.00 /           | ′J/ . / /1852R            |
| 05 JQ99MAAR / 9010.00/            | ′J/ .12M/ /MYO1           |
| 06 JR99MAAR / 7135.00/            | ′J/ .12M/ /1852R          |
| 07 CR99MAAO / 3385.00 /           | ′C/ . / /1852R            |
| 08 CR99MAAR / 5205.00/            | ′C/ .12M/ /1852R          |
| 23MAY22*23MAY22/CX KULHKG/EH/ST   | U /TPM 1572/MPM 1886/MYR  |
| 09 JS99RRAB / 4640.00 /           | 'J/ . / /ST04R            |
| 10 JS99RRAA / 7135.00/            | ′J/ .12M/ /STO4R          |
| 11 CS99RRAB / 3385.00 /           | ′C/ . / /ST04R            |
| 12 CS99RRAA / 5205.00/            | ′C/ .12M/ /STO4R          |
| FSKY/1E/JHYUSIDJ1QKRY77/FCC=D/PAG | E 1/10                    |

- b) 查看品牌所含服务权益
  - i. 指令格式: XS FSN xx//BF (其中 xx 为 XS FSD 指令回显中某一价格前的序号)
  - ii. 案例: XS FSN 95//BF

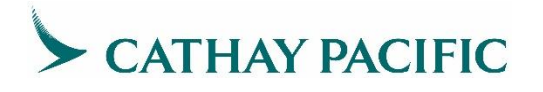

| FSN 095/23MAY22 1853/0                  | X /008/IPRPG/ATP     |
|-----------------------------------------|----------------------|
| 23MAY22*23MAY22/CX KULHKG/EH/ADT /TF    | PM 1572/MPM 1886/MYR |
| 95 QR31MAAO / 835.00 /Q/ .              | / /1853R             |
| /ADVP 7D/                               |                      |
| **BRAND - ECONOMY ESSENTIAL**ECONESSENT | ┣━━━→ 品牌名称**品牌代的     |
| - OFFERED FOR FREE                      |                      |
| 057 : MILEAGE ACCRUAL EXCEPT RBD O      |                      |
| OB5 : SEAT ASSIGNMENT                   |                      |
| OM3 : 1PC MAX 15LB 7KG 115LCM           |                      |
| OJL : 2PC MAX 23KG 158LCM EACH          | 服为权益                 |
| - OFFERED FOR CHARGE                    |                      |
| 056 : REFUNDABLE TICKET                 |                      |
| 058 : UPGRADE ELIGIBILITY               |                      |
| 059 : CHANGEABLE TICKET                 |                      |
| FSKY/1E/5235EJLJ1SCTW11/FCC=D/PAGE 1/1  |                      |

#### 4.2 运价计算及查看品牌所含服务权益

- a)运价计算:
  - i. 指令格式: QTE:/CX/ALLB
  - ii. 案例: QTE:/CX/ALLB

| FSI/CX            | /ALLB         |           |                      |            |         |               |   |
|-------------------|---------------|-----------|----------------------|------------|---------|---------------|---|
| S CX              | 722S23JUL     | KUL1310   | 1720HKG03            | S 333      | #DJCDF  | PIYBHKMLVGSNQ | 0 |
| S CX              | 725N16AUG     | HKG1245   | 1640KUL0             | S 333      | #D.JCDF | PIYBHKMLVGSNQ | 0 |
| 01 SR4            | 1MAAR+*       |           | 3352 CNY             |            | INCL    | TAX           |   |
| 02 SR4            | 1MAAR+*       |           | 3122 CNY             |            | INCL    | TAX           |   |
| 03 SR3            | 1MAAR+*       |           | 3122 CNY             |            | INCL.   | TAX           |   |
| 04 SR4            | 1MAAR+*       |           | 2972 CNY             |            | INCL    | TAX           |   |
| 05 SR2            | 1WAAR+*       |           | 2972 CNY             |            | INCL    | TAX           |   |
| 06 582            | 1WAAR+*       |           | 2002 CNV             |            | INCL    | TAY           |   |
| 07 992            | 1∎åå₽.ask     |           | 2302 ONV             |            | TNOL    | TAV           |   |
| 01 3N3.<br>00 080 | 11[ & & D + + |           | 2742 UNI<br>2749 CNV |            | INCL    | TAV           |   |
| 00 352            |               |           | 2142 UNI             |            | LIVEL   | TAA           |   |
| 09 SK2            | IMAAR+*       |           | 259Z CNI             |            | INCL    | IAX           |   |
| *SYSTE            | L DEFAULT-(   | CHECK OPI | SRATING C.           | ARRIER     | シータケートロ | シロビンケイト       |   |
| *01*BR/           | AND: ECONOM   | FLEX      |                      |            | *订昇纪米彤石 | 而脾者称          |   |
| *02*BR/           | AND: ECONOM   | / FLEX +  | ECONOMY              | ESSENTIAL  |         |               |   |
| *03*BR/           | AND: ECONOHY  | ( ESSENTI | IAL + ECO            | NOMY FLEX  |         |               |   |
| *04*BR/           | AND: ECONOMY  | 7 FLEX +  | ECONOMY I            | LIGHT      |         |               |   |
| *05*BR/           | AND : ECONOMY | 7 LIGHT · | + ECONOMY            | FLEX       |         |               |   |
| *06*BR/           | AND : ECONOMY | ( ESSENT) | IAL                  |            |         |               |   |
| *07*BR/           | AND : ECONOMY | ESSENTI   | IAL + ECO            | NOMY LIGHT |         |               |   |
| *08*BR            | AND : ECONOMY | LIGHT ·   | + ECONOMY            | ESSENTIAL  |         |               |   |
| *09*BR/           | AND : ECONOM  | LIGHT     |                      |            |         |               |   |
| *ATTN B           | PRICED ON 3   | R1DEC21*  | 1157                 |            |         |               |   |
|                   |               |           |                      |            |         |               |   |

- b) 查看品牌所含服务权益:
  - i. 指令格式: XS FSF xx (其中 xx 为 QTE 或 QTB 指令回显中某一价格前的 序号)

ii. 案例: XS FSF 08

| FSF 08 *早期支税*早期 Tier 是                                           |
|------------------------------------------------------------------|
| -01 *ECONOMY LIGHT* 0003 KULHKG SR21MAAR ECONLIGHT               |
| OFFERED FOR FREE                                                 |
| 057 : MILEAGE ACCRUAL EXCEPT RBD O                               |
| OM3 : 1PC MAX 15LB 7KG 115LCM                                    |
| OE7 : 1PC MAX 23KG 158LCM EACH                                   |
| OFFERED FOR CHARGE                                               |
| 056 : REFUNDABLE TICKET                                          |
| 059 : CHANGEABLE TICKET                                          |
| OB5 : SEAT ASSIGNMENT                                            |
|                                                                  |
| -OFFEDED FOR FREE<br>OFFEDED FOR FREE<br>OFFEDED FOR FREE        |
| OFTERED FOR FREE<br>OFT - NITERATE ACCRIMAT EVERTE BED O         |
| OBE , CEAT ACCIONNENT                                            |
| OUS : SERI RESIGNMENT OUS : 10C MAY 151B 7KC 1151CM              |
| ONS . IFC MAA ISLD FAG IISLOM<br>ATT • SEC MAY SEVE 1591 CM FACU |
| OFFFERED FOR CHARCE                                              |
| OF BABD FOR CHARGE                                               |
| 050 · HERBINDADLE FICKET                                         |
| 059 · CHAMGEABLE TICKET                                          |
| FSKY/1E/DKI5YMLI1T1YY55/FCC=T/PAGE 1/1                           |
|                                                                  |

c) 中航信代理人通用前端 ETerm3.99 支持在 QTE 环节实现品牌组增强展示, 效果如

下:

i. QTE:/CX/ALLB 后指令回显界面出现【品牌运价对比】按钮

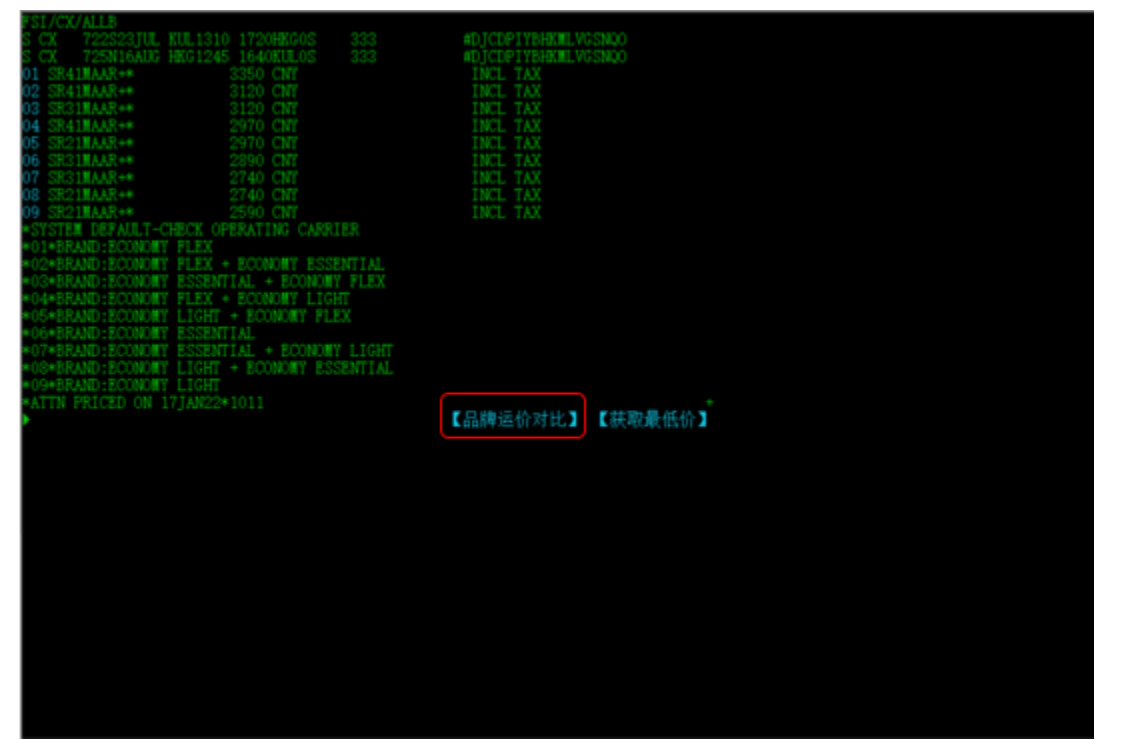

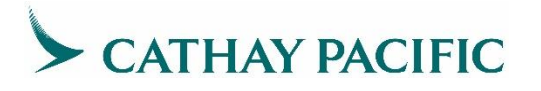

ii. 点击【品牌运价对比】按钮出现所有价格的横向对比弹窗缩略版(缩略弹窗 优先展示用户较为关注的品牌服务权益对比情况)

| UPGRADE ELIGIBILITY<br>REFUNDABLE TICKET<br>FRGURLF41XCR188/FCC=T/PAGE 2/2 |              | 下一页 指定页                  |                          |                                       |
|----------------------------------------------------------------------------|--------------|--------------------------|--------------------------|---------------------------------------|
|                                                                            |              |                          |                          |                                       |
|                                                                            |              |                          |                          |                                       |
|                                                                            |              |                          |                          |                                       |
|                                                                            |              |                          |                          |                                       |
|                                                                            |              |                          |                          |                                       |
|                                                                            |              |                          |                          |                                       |
|                                                                            |              |                          |                          |                                       |
|                                                                            |              |                          |                          |                                       |
|                                                                            |              |                          |                          |                                       |
|                                                                            |              |                          |                          |                                       |
|                                                                            | - 品牌运给对比信息   |                          |                          | ×                                     |
|                                                                            | 乘賽単价         | CNY                      | 2590                     |                                       |
|                                                                            | 品牌名称         |                          | ECONOMY LIGHT            | ECONOMY ESSEN                         |
|                                                                            | 行程           | KUL-HKG(SR21MAAR)        | HKG-KUL(NR21MAAR)        | KUL-HKG(SR31MA                        |
|                                                                            | 航班更改         | ¥                        | ¥                        | ¥                                     |
|                                                                            | 托运行李         | 1件托运行李, s23千克s158置-<br>米 | 1件托运行学, 523千克5158置-<br>米 | 52件把位行争,每件52<br>58厘米                  |
| Я                                                                          | 月「亚洲万里通」里数升级 |                          |                          | ¥                                     |
| <                                                                          |              |                          |                          | · · · · · · · · · · · · · · · · · · · |
| ~                                                                          | 免费提供 🗙       | ∧提供 单 需要付费               |                          | 更多 🔻                                  |

iii. 点击缩略弹窗上的【更多】按钮会展示所有价格下所有品牌服务权益的横向对比情况

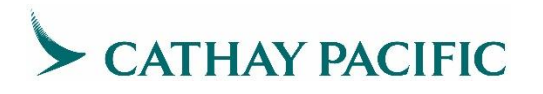

| ESSION X Streetline Ta X |                           |                            |                           |                          |  |  |
|--------------------------|---------------------------|----------------------------|---------------------------|--------------------------|--|--|
| 2 : 1207 S 品牌运行对比信息 X    |                           |                            |                           |                          |  |  |
| /12/12/12/ 质赛单价          | CNY                       | 2590                       | CNY                       | +150                     |  |  |
| 品牌名称                     |                           |                            |                           | ECONOMY LIGHT            |  |  |
| 行程                       |                           |                            | KUL-HKG(SR31MAAR)         | HKG-KUL(NR21MAAR         |  |  |
| 就班更改                     | ¥                         | ¥                          | ¥                         | ¥                        |  |  |
| 托运行拳                     | 1件托运行事, s23千克s158厘-<br>米  | 1件托运行事: ≤23千克≤158厘-<br>米   | s2件托运行事,每件s23千克s1<br>58厪米 | 1件托运行事,s23千克s15<br>米     |  |  |
| 用「亞洲历里通」里数升级             |                           |                            | ¥                         |                          |  |  |
| 座位预选                     | ¥                         | ¥                          | ×                         | ¥                        |  |  |
| 候补蚊早就艇                   |                           |                            |                           |                          |  |  |
| 退款                       | ¥                         | ¥                          | ¥                         | ¥                        |  |  |
| 手揭行李                     | 1件手握行事。s15镄/7千克s1<br>15厘米 | 1件手握行李, s15硪/7千克s1<br>15厘米 | 1件手握行事。s15碘/7千克s1<br>     | 1件手提行事, ≤15融/7千9<br>15厘米 |  |  |
| III取会轉积分及重数(O給位除外)       | ~                         | ~                          | ~                         | ~                        |  |  |
| د                        | c                         |                            |                           |                          |  |  |
| ✓ 免费提供 × 不提              | 供 ¥ 需要付费                  |                            |                           | 收起 🔺                     |  |  |

iv. 如欲选择某一价格,可直接点击弹窗上的"价格",会直接跳转至对该价格
执行 XS FSQ 指令后的回显界面,并且系统会自动显示 DFSQ:A 指令+三角符号,如用户确认无误,将光标向左移动一位再继续执行操作。

NY 3120 KUL CX HKG187.97CX KUL202.16NUC390.13END ROB4.229240 112MY CNY 7463 CNY 98HK CNY 4515 CNY 238YR NORENDORSEABLE FARE RESTRICTIONS AFPLY ED 1MYR=1.52402157CNY AGGAGE INFORMATION AVAILABLE - SEE FSB SION VALIDATED - DATA SOURCE TRAVELSKY 31G1 CNY 2H8 CNY 567XT 2157CNY TION AVAILABLE - SEE FSB - DATA SOURCE TRAVELSKY

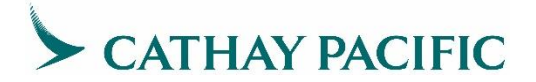

#### 4.3 增值营销

a) 指令格式

QTB:/CX/ALLB

(可售品牌的自由组合,从价格金额最低的组合开始,向上提供最多16组)

QTB:/CX/MULB

(可售全部品牌的同品牌组合,提供最多16组结果)

b) 操作步骤:

使用 QTE 或 QTB 指令获取多个结果后,使用 XS FSQ xx 指令选取最适合旅客的计价或搜索结果,若回显中各航班舱位与预订舱位不一致,使用 REB:指令更新航班 舱位

- c) 案例:
  - i. QTE:/CX/ALLB 后选取价格 XS FSQ 03

| ▶QTE:/CX/ALLB                                               |                            |            |                          |                          |  |
|-------------------------------------------------------------|----------------------------|------------|--------------------------|--------------------------|--|
| FSI/CX/ALLB                                                 |                            |            |                          |                          |  |
| S CX 722S23JUL KUL1310<br>S CX 725N16AUG HKG1245            | ) 1720HKGOS<br>5 1640KULOS | 333<br>333 | #DJCDPIYBH<br>#DJCDPIYBH | IKMLVGSNQO<br>IKMLVGSNQO |  |
| 01 SR41MAAR+*                                               | 3352 CNY                   |            | INCL TAX                 |                          |  |
| 02 SR41MAAR+*                                               | 3122 CNY                   |            | INCL TAX                 |                          |  |
| 03 SR31MAAR+*                                               | 3122 CNY                   |            | INCL. TAX                |                          |  |
| 04 SR41MAAR+*                                               | 2972 CNY                   |            | INCL TAX                 |                          |  |
| 05 SR21MAAR+*                                               | 2972 CNY                   |            | INCL TAX                 |                          |  |
| 06 SR31MAAR+*                                               | 2902 CNY                   |            | INCL TAX                 |                          |  |
| 07 SR31MAAR+*                                               | 2742 CNY                   |            | INCL TAX                 |                          |  |
| 08 SR21MAAR+*                                               | 2742 CNY                   |            | INCL TAX                 |                          |  |
| NG SR21MAAR+*                                               | 2592 CNY                   |            | INCL TAX                 |                          |  |
| *SYSTEM DEFAIT T-CHECK OF                                   | PERATING CARRIE            | R          | INCL INE.                |                          |  |
| *01*BRAND · FCONOMY FLEX                                    | DIGITITIO OTRACID          |            |                          |                          |  |
| *02*BRAND · ECONOMY FLEX +                                  | - ECONOMY ESSEN            | TTAI       |                          |                          |  |
| *03*BRAND ECONOMY ESSENT                                    | TAL + ECONOMY              | FIEX       |                          |                          |  |
| *04*BRAND ECONOMY FLEX +                                    | - ECONOMY I IGHT           |            |                          |                          |  |
| *05*BRAND:ECONOMY LIGHT                                     | + ECONOMY FLEX             |            |                          |                          |  |
| *06*BRAND: ECONOMY ESSENT                                   | TAL.                       |            |                          |                          |  |
| *07*BRAND: ECONOMY ESSENT                                   | TAL + ECONOMY              | LIGHT      |                          |                          |  |
| *08*BRAND: ECONOMY LIGHT                                    | + ECONOMY ESSE             | NTTAL.     |                          |                          |  |
| *09*BRAND: ECONOMY LIGHT                                    |                            |            |                          |                          |  |
| *ATTN PRICED ON 31DEC21*1201                                |                            |            |                          |                          |  |
|                                                             |                            |            |                          |                          |  |
|                                                             |                            |            |                          |                          |  |
|                                                             |                            |            |                          |                          |  |
| ▶XS FSO 03                                                  |                            |            |                          |                          |  |
| KIII.                                                       |                            |            |                          |                          |  |
| HKG SR31MAAR                                                |                            | NVB231UL22 | NVA23TUL22               | 2PC                      |  |
| KIT. NR41MAAR                                               |                            | NVB16AUG22 | NVA16AUG22               | 2PC                      |  |
| FARE MYR 1620.00 EQUIV                                      | CNY 2470                   |            |                          |                          |  |
| TAX CNY 31G1 CNY                                            | 2H8 CNY                    | 619XT      |                          |                          |  |
| TOTAL CNY 3122                                              |                            |            |                          |                          |  |
| 23TUL22KUL CX HKG187.63CX KUL202.07NUC389.70END ROE4.156948 |                            |            |                          |                          |  |
| XT CNY 112MY CNY 74G3 CNY 98HK CNY 45I5 CNY 290YR           |                            |            |                          |                          |  |
| ENDOS *NONENDORSEABLE                                       |                            |            |                          |                          |  |
| ENDOS *FARE RESTRICTIONS APPLY                              |                            |            |                          |                          |  |
| RATE USED 1MYR=1.52448678CNY                                |                            |            |                          |                          |  |
| *AUTO BAGGAGE INFORMATION AVAILABLE - SEE FSB               |                            |            |                          |                          |  |
| *COMMISSION VALIDATED - DATA SOURCE TRAVELSKY               |                            |            |                          |                          |  |
| TKT/TL23JUL22*1310                                          |                            |            |                          |                          |  |
| COMMISSION 0.00 PERCENT                                     | OF GROSS                   |            |                          |                          |  |
| FSKY/1E/X2XRCO2J1T1WW66/                                    | FCC=T/                     |            |                          |                          |  |

### ii. QTB:/CX/ALLB 及选取价格 XS FSQ 06

| ▶QTB:/CX/ALLB<br>FSI/CX/ALLB                                                                                                    |                                                                                                    |                                                                                                    |                                                                                                    |
|----------------------------------------------------------------------------------------------------|----------------------------------------------------------------------------------------------------|----------------------------------------------------------------------------------------------------|----------------------------------------------------------------------------------------------------|
| <pre></pre>                                                                                                    | 310 1720HKGOS<br>245 1640KULOS<br>5469 CNY<br>5040 CNY<br>4859 CNY<br>4810 CNY<br>4660 CNY<br>4629 CNY<br>4479 CNY<br>3032 CNY<br>2802 CNY                                                                                                    | 333<br>333                                                                                                 | #DJCDPIYBHKMLVGSNQO<br>#DJCDPIYBHKMLVGSNQO<br>INCL TAX<br>INCL TAX<br>INCL TAX<br>INCL TAX<br>INCL TAX<br>INCL TAX<br>INCL TAX<br>INCL TAX<br>INCL TAX<br>INCL TAX |
| 10 QS41MAAR+*<br>11 QS21MAAR+*<br>12 QS41MAAR+*<br>13 QS31MAAR+*<br>14 QS31MAAR+*<br>15 QS21MAAR+*<br>16 QS21MAAR+*<br>*SYSTEM DEFAULT-CHECK<br>*01*BRAND:ECONOMY LIGH<br>*02*BRAND:BUSINESS ESS<br>*03*BRAND:ECONOMY FLEY                                                                                                    | 2802 CNY<br>2642 CNY<br>2642 CNY<br>2572 CNY<br>2422 CNY<br>2422 CNY<br>2262 CNY<br>OPERATING CARR<br>HT + BUSINESS F<br>SENTIAL + ECONO<br>4 + BUSINESS ES                                                                                                    | IER<br>LEX<br>MY FLEX<br>SENTIAL                                                                           | INCL TAX<br>INCL TAX<br>INCL TAX<br>INCL TAX<br>INCL TAX<br>INCL TAX<br>INCL TAX<br>INCL TAX                                                                       |
| ▶PN1<br>*04*BRAND:BUSINESS ES3<br>*05*BRAND:BUSINESS ES3<br>*06*BRAND:ECONOMY ESSE<br>*07*BRAND:ECONOMY LIGH<br>*08*BRAND:ECONOMY FLE3<br>*09*BRAND:ECONOMY FLE3<br>*10*BRAND:ECONOMY FLE3<br>*10*BRAND:ECONOMY FLE3<br>*11*BRAND:ECONOMY FLE3<br>*12*BRAND:ECONOMY ESSE<br>*14*BRAND:ECONOMY ESSE<br>*14*BRAND:ECONOMY ESSE<br>*15*BRAND:ECONOMY ESSE<br>*15*BRAND:ECONOMY LIGH<br>*16*BRAND:ECONOMY LIGH<br>*ATTN PRICED ON 31DEC3<br>FSKY/1E/LSUDEPLJ1QS4K3 | SENTIAL + ECONO<br>SENTIAL + ECONO<br>ENTIAL + BUSINE<br>T + BUSINESS E<br>ENTIAL + ECONOM<br>E + ECONOMY ESS<br>T + ECONOMY FL<br>ENTIAL<br>ENTIAL + ECONOM<br>T + ECONOMY ES<br>T<br>ENTIAL + ECONOM<br>ENTIAL + ECONOM<br>ENTIAL + | MY ESSENTIAL<br>MY LIGHT<br>SS ESSENTIAL<br>SSENTIAL<br>Y FLEX<br>ENTIAL<br>EX<br>HT<br>Y LIGHT<br>SENTIAL |                                                                                                    |

| FSI/CX/ALLB                            |               |            |     |
|----------------------------------------|---------------|------------|-----|
| S CX 722Q23JUL KUL1310 1720HKGOS       | 333           |            |     |
| S CX 725P16AUG HKG1245 164UKULUS       | 333           |            |     |
| 06 QS31MAAR+* 4629 CNY                 |               | INCL TAX   |     |
| *SYSTEM DEFAULT-CHECK OPERATING CARRIE | UR            |            |     |
| *06*BRAND:ECONOMY ESSENTIAL + BUSINESS | S ESSENTIAL   |            |     |
| *ATTN PRICED ON 31DEC21*1204           |               |            |     |
| KUL                                    |               |            |     |
| HKG QS31MAAR                           | NVB23TUL22    | NVA23TUL22 | 2PC |
| KUL PR99MAAR                           | NVB16AUG22    | NVA16AUG22 | 2PC |
| FARE MYR 2568.00 EQUIV CNY 3920        |               |            |     |
| TAX CNY 31G1 CNY 2H8 CNY               | 676XT         |            |     |
| TOTAL CNY 4629                         |               |            |     |
| 23JUL22KUL CX HKG147.94CX KUL469.69NUC |               | DE4.156948 |     |
| XT CNY 112MY CNY 131G3 CNY 98HK CNY 45 | 515 CNY 290YH | 2          |     |
| ENDOS *NONENDORSEABLE                  |               |            |     |
| ENDOS *FARE RESTRICTIONS APPLY         |               |            |     |
| RATE USED 1MYR=1.52448678CNY           |               |            |     |
| *AUTO BAGGAGE INFORMATION AVAILABLE -  | SEE ESB       |            |     |
| *COMMISSION VALIDATED - DATA SOURCE TH | RAVELSKY      |            |     |
| TKT /TI 16 III 22                      |               |            |     |
| COMMISSION O OO PERCENT OF GROSS       |               |            |     |
| RCKV/1F/NC2K50211TCW255/FCC=T/         |               |            |     |
| LOUIATE/MOORO@SLIC#OOO/LCC-I/          |               |            |     |

#### iii. QTB:/CX/MULB 及选取价格 XS FSQ 03

| ▶QTB:/CX/MULB                                                                                                    |                                                                       |                                                                                                    |
|----------------------------------------------------------------------------------------------------|-----------------------------------------------------------------------|----------------------------------------------------------------------------------------------------|
| FSI/CX/MULB<br>S CX 722/23JUL KUL1310 1720HKGOS<br>S CX 725/16AUG HKG1245 1640KULOS<br>01 CR99MAAR 8847 CNY<br>02 PR99MAAR 6867 CNY<br>03 QS41MAAR+* 3032 CNY<br>04 QS31MAAR+* 2572 CNY<br>05 QS21MAAR+* 2262 CNY<br>*SYSTEM DEFAULT-CHECK OPERATING CARRIE<br>*01*BRAND:BUSINESS FLEX<br>*02*BRAND:BUSINESS FLEX<br>*02*BRAND:BUSINESS FLEX<br>*02*BRAND:BUSINESS ESSENTIAL<br>*03*BRAND:ECONOMY FLEX<br>*04*BRAND:ECONOMY FLEX<br>*04*BRAND:ECONOMY LIGHT<br>*ATTN PRICED ON 31DEC21*1205<br>FSKY/1E/3NLDWSLJ1SC6A11/FCC=T/ | 333<br>333<br>R                                                       | #DJCDPIYBHKMLVGSNQO<br>#DJCDPIYBHKMLVGSNQO<br>INCL TAX<br>INCL TAX<br>INCL TAX<br>INCL TAX<br>INCL TAX<br>INCL TAX<br>INCL TAX |
| ▶XS FSQ 03<br>FSI/CX/MULB<br>S CX 722Q23JUL KUL1310 1720HKG0S<br>S CX 725Q16AUG HKG1245 1640KUL0S<br>03 QS41MAAR+* 3032 CNY<br>*SYSTEM DEFAULT-CHECK OPERATING CARRIE<br>*03*BRAND:ECONOMY FLEX<br>*ATTN PRICED ON 31DEC21*1206                                                                                                    | 333<br>333<br>R                                                       | INCL TAX                                                                                                    |
| HUL<br>HKG QS41MAAR<br>KUL QR41MAAR<br>FARE MYR 1555.00 EQUIV CNY 2380<br>TAX CNY 31G1 CNY 2H8 CNY<br>TOTAL CNY 3032<br>23JUL22KUL CX HKG184.02CX KUL190.04NUC<br>XT CNY 112MY CNY 74G3 CNY 98HK CNY 45I<br>ENDOS *NONENDORSEABLE<br>ENDOS *NONENDORSEABLE                                                                                                    | NVB23JUL22 1<br>NVB16AUG22 1<br>619XT<br>374.06END ROF<br>5 CNY 290YR | WA23JUL22 2PC<br>WA16AUG22 2PC<br>34.156948                                                                                    |
| ENDUS *FARE RESTRICTIONS APPLY<br>RATE USED 1MYR=1.52448678CNY<br>*AUTO BAGGAGE INFORMATION AVAILABLE -<br>*COMMISSION VALIDATED - DATA SOURCE TR<br>TKT/TL16JUL22<br>COMMISSION 0.00 PERCENT OF GROSS<br>FSKY/1E/RHJOCS2J1SKSS66/FCC=T/                                                                                                    | SEE FSB<br>AVELSKY                                                    |                                                                                                    |

#### 4.4 获取特定期望品牌的最低价

- a) 指令格式:
  - i. 获取已订行程上指定品牌的最低价:QTE:\*nnBC-xxx/CX
  - ii. 基于舱位可售情况搜索已选航班上指定品牌的最低价:QTB:\*nnBC-xxx/CX

(nn 为航段序号, xxx 为品牌代码)

b) 案例:

i. QTE:\*01-02BC-ECONLIGHT\*03-04BC-ECONFLEX/CX

| FSI*01-02BC-ECONLIGHT*03-04BC-ECONFLEX | /CX          |            |             |
|----------------------------------------|--------------|------------|-------------|
| S CX 710L25JUL SIN0800 1220HKGOX       | 333          | #DJCDPIYBH | ÆMLVGSN#CQO |
| S CX 566L26JUL HKG0150 0635KIXOS       | 333          | #DJCDPIYBH | ÆMLVGSN#CQO |
| S CX 419V16SEP ICN2015 2300HKGOX       | 333          | #DJCDPIYBH | ÆMLVGSNQO   |
| S CX 759V17SEP HKG0830 1225SINOS       | 333          | #DJCDPIYBH | HKMLVGSNQO  |
| 01 LR21SGAR+* 7186 CNY                 |              | INCL TAX   |             |
| *SYSTEM DEFAULT-CHECK OPERATING CARRIE | R            |            |             |
| *01*BRAND:ECONOMY LIGHT + ECONOMY FLEX |              |            |             |
| *ATTN PRICED ON 31DEC21*1214           |              |            |             |
| SIN                                    |              |            |             |
| XHKG LR21SGAR                          | NVB25JUL22   | NVA25JUL22 | 1PC         |
| OSA LR21SGAR                           | NVB26JUL22   | NVA26JUL22 | 1PC         |
| SEL SURFACE                            |              |            |             |
| XHKG VR41SGAR                          | NVB16SEP22   | NVA16SEP22 | 2PC         |
| SIN VR41SGAR                           | NVB17SEP22   | NVA17SEP22 | 2PC         |
| FARE SGD 1248.00 EQUIV CNY 5880        |              |            |             |
| TAX CNY 51L7 CNY 290P CNY              | 1226XT       |            |             |
| TOTAL CNY 7186                         |              |            |             |
| 25JUL22SIN CX X/HKG CX OSA463.22/-SEL  | CX X/HKG CX  | SIN461.36N |             |
| UC924.58END ROE1.349249                |              |            |             |
| XT CNY 191SG CNY 116G3 CNY 98HK CNY 90 | I5 CNY 151BF | )          |             |
| XT CNY 580YR                           |              |            |             |
| ENDOS *NONENDORSEABLE                  |              |            |             |

中航信代理人通用前端 ETerm3.99 支持在 QTE 环节实现品牌组增强展示,

参见 4.2 (c)

#### ii. QTB:\*01-02BC-ECONFLEX\*03-04BC-BIZESSENT/CX

| FSI*01-02BC-ECONFLEX*03-04BC-BIZESSEN              | ſ/CX        |                       |  |  |
|----------------------------------------------------|-------------|-----------------------|--|--|
| S CX 710N25JUL SIN0800 1220HKG0X                   | 333         | #DJCDPIYBHKMLVGSN#CQO |  |  |
| S CX 566N26JUL HKG0150 0635KIXOS                   | 333         | #DJCDPIYBHKMLVGSN#CQO |  |  |
| S CX 419P16SEP ICN2015 2300HKGOX                   | 333         | #DJCDPIYBHKMLVGSNQO   |  |  |
| S CX 759P17SEP HKG0830 1225SINOS                   | 333         | #DJCDPIYBHKMLVGSNQO   |  |  |
| 01 NB41SGAR+* 9799 CNY                             |             | INCL TAX              |  |  |
| *SYSTEM DEFAULT-CHECK OPERATING CARRIE             | 0R          |                       |  |  |
| *01*BRAND:ECONOMY FLEX + BUSINESS ESSE             | ENTIAL      |                       |  |  |
| *ATTN PRICED ON 31DEC21*1216                       |             |                       |  |  |
| SIN                                                |             |                       |  |  |
| XHKG NB41SGAR                                      | NVB25JUL22  | NVA25JUL22 2PC        |  |  |
| OSA NB41SGAR                                       | NVB26JUL22  | NVA26JUL22 2PC        |  |  |
| SEL SURFACE                                        |             |                       |  |  |
| XHKG PB99SGAR                                      | NVB16SEP22  | NVA16SEP22 2PC        |  |  |
| SIN PB99SGAR                                       | NVB17SEP22  | NVA17SEP22 2PC        |  |  |
| FARE SGD 1788.00 EQUIV CNY 8420                    |             |                       |  |  |
| TAX CNY 51L7 CNY 290P CNY                          | 1299XT      |                       |  |  |
| TOTAL CNY 9799                                     |             |                       |  |  |
| 25JUL22SIN CX X/HKG CX OSA296.46/-SEL              | CX X/HKG CX | SIN1028.34            |  |  |
| NUC1324.80END ROE1.349249                          |             |                       |  |  |
| XT CNY 191SG CNY 189G3 CNY 98HK CNY 9015 CNY 151BP |             |                       |  |  |
| XT_CNY_580YR                                       |             |                       |  |  |
| ENDOS *NONENDORSEABLE                              |             |                       |  |  |

#### 4.5 获取品牌运价的退改签规则详情

XS FSD 后使用 XS FSN xx//16, QTE 或 QTB 后使用 XS FSG xx//16

#### 4.6 特殊旅客价格查询计算格式

a)运价查询:在 XS FSD 指令中 CX 字符的后面加上"<旅客类型代码",如 <STU(学生), <LBR(劳工), <SEA(海员),例如:

XS FSD SHALON/25JUL22/CX<<STU/\*BF

b) 运价计算和优价搜索:在 QTE 和 QTB 指令中的冒号(:)后加上旅客类型代码,如有 陪儿童(CNN),无陪儿童(UNN),不占座婴儿(INF),STU(学生),LBR(劳工), SEA(海员),例如:

QTE:CNN/CX/ALLB

QTB:INF/CX/ALLB

QTB:<mark>STU/</mark>CX/MULB

QTE:LBR\*01BC-ECONLIGHT\*02-03BC-PEYESSENT/CX

QTB:SEA\*01-02BC-ECONLIGHT\*03BC-PEYESSENT/CX

#### 4.7 Corporate 价格查询计算格式

a)运价查询:在 XS FSD 指令后加 CORP ID,例如:

XS FSD KULHKG/09MAY22/CX/\*BF<mark>/#C\*CORPID</mark>

b)运价计算和优价搜索:在 QTE 和 QTB 指令后加 CORP ID,例如:

QTE:/CX/ALLB<mark>//#C\*CORPID</mark>

QTB:\*01-02BC-ECONESSENT\*03BC-BIZFLEX/CX///#C\*CORPID